## <u>Windows XPでのドライバ・インストール方法</u>

平素は弊社製品をご愛用いただき、誠にありがとうございます。

以下に、Windows XP でのドライバ・インストール方法を説明いたします。

なお「Windows XP」の表記は「Windows XP Professional」及び「Windows XP Home Edition」両方を指します。

ご使用になるパソコンは、Windows XP が動作可能な環境を前提としています。

## 対象製品:RBS-AD

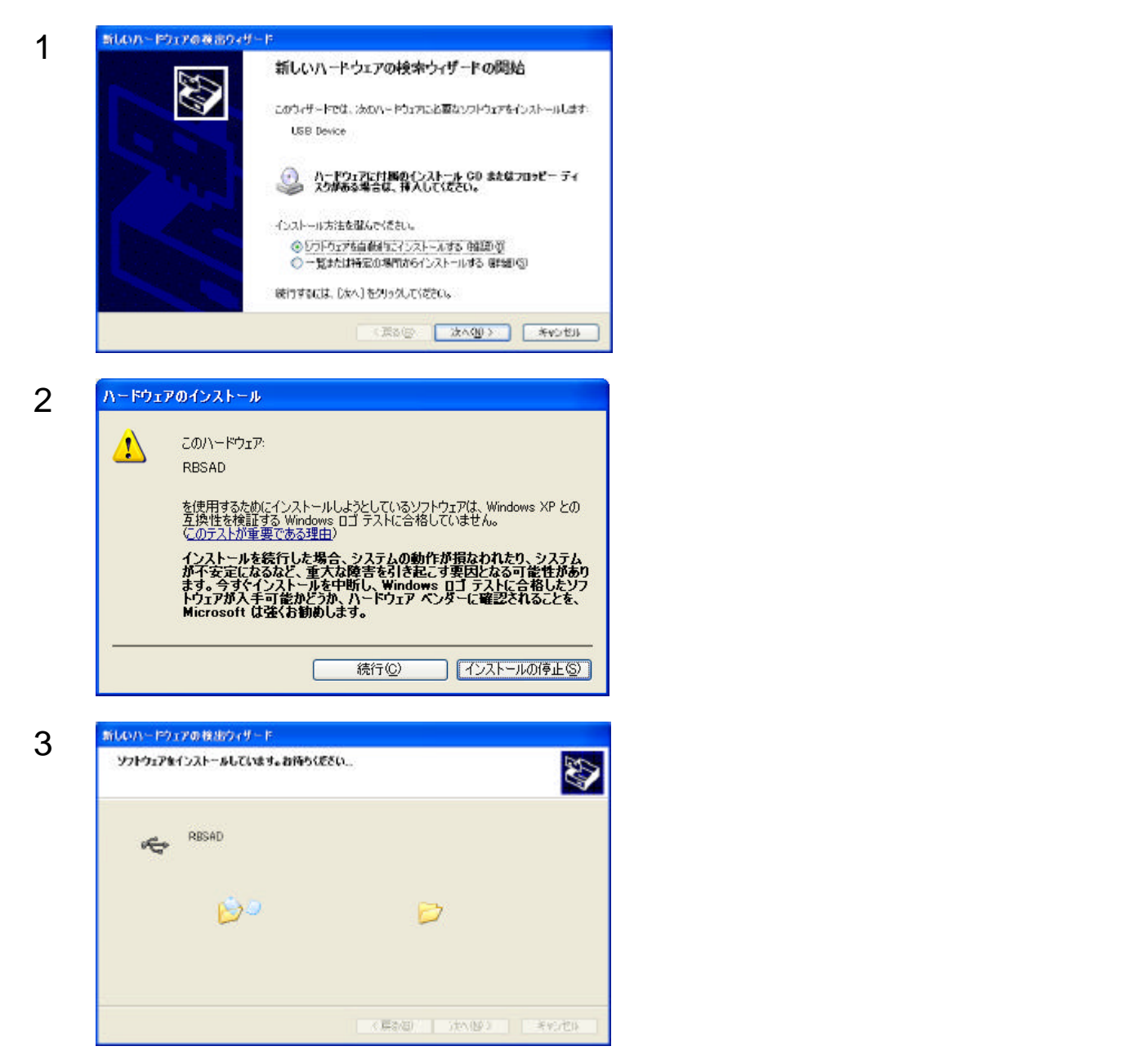

Rabbit House

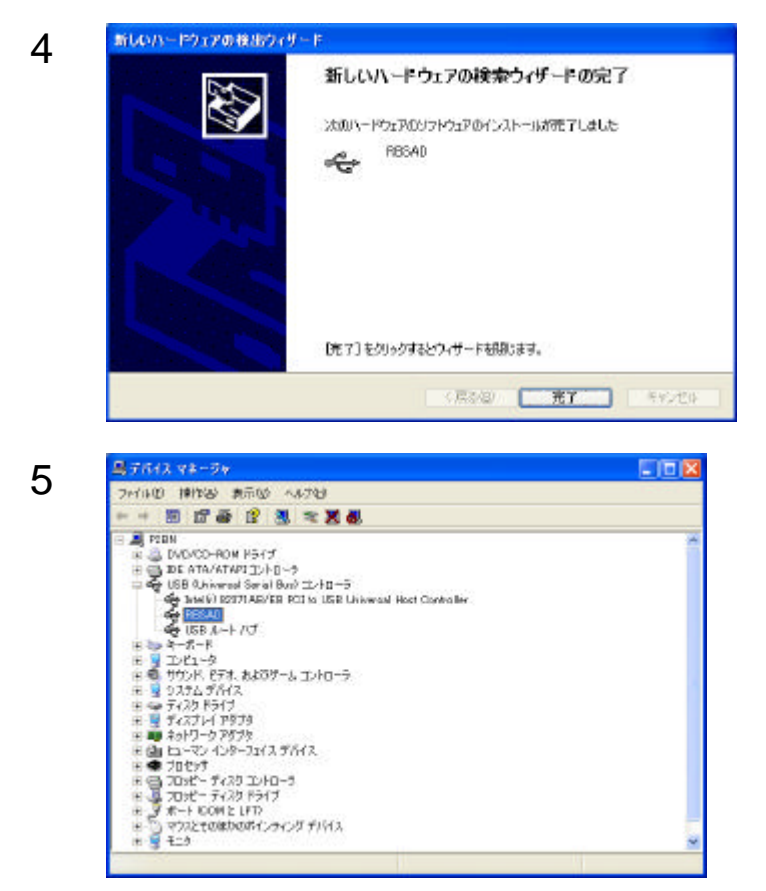

これでドライバのインストールは完了です [完了]をクリックします。

[デバイスマネージャ]を開き、ドライバが正常にインストールされたことを確認してください。

作成:2002年1月27日